# GUÍA DE USO BÁSICO "TODO"

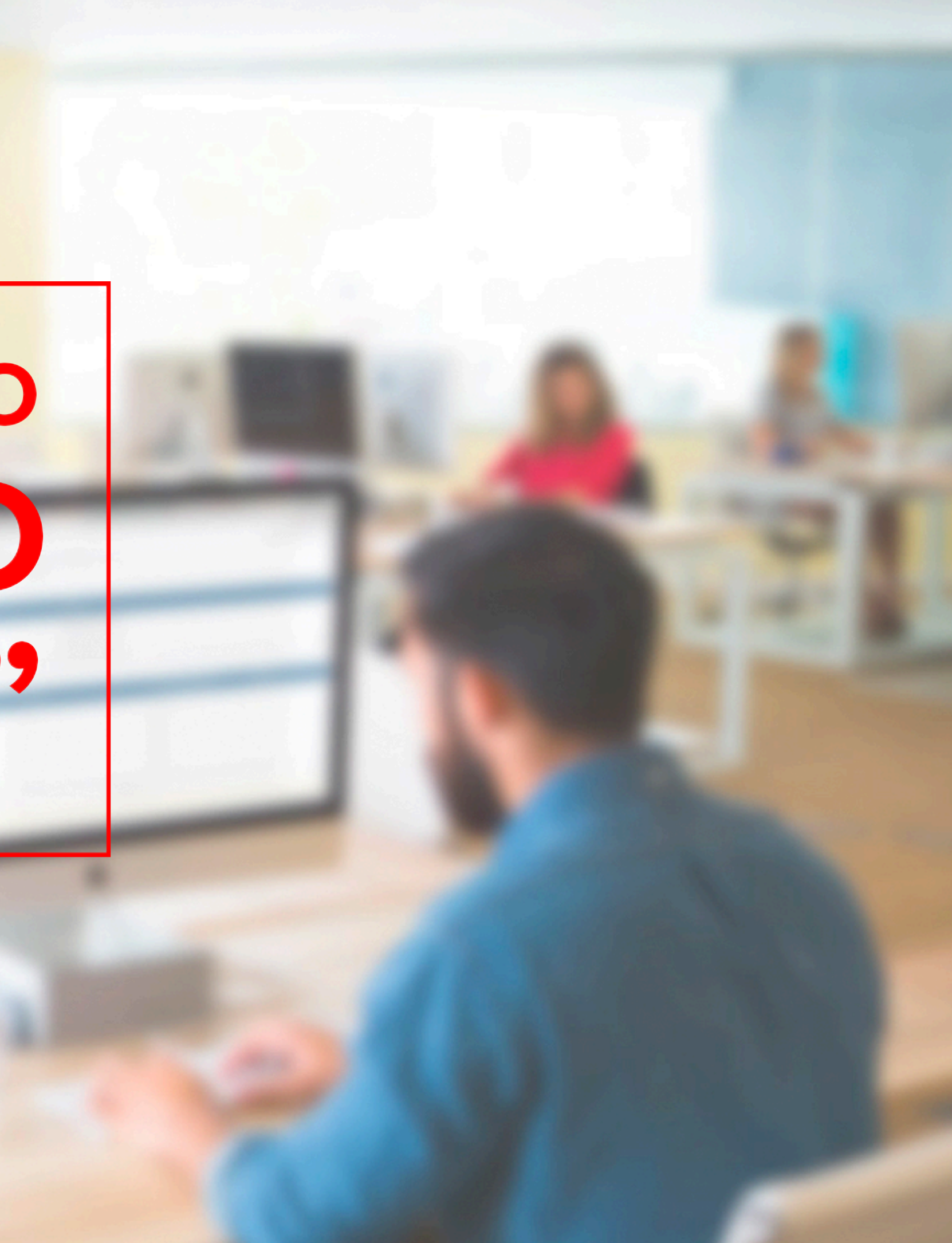

## interLAB

Nombre de usuario

Mi nombre de Usuario

Contraseña

Mi contraseña

✓ Recuérdame

Iniciar sesión

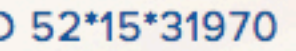

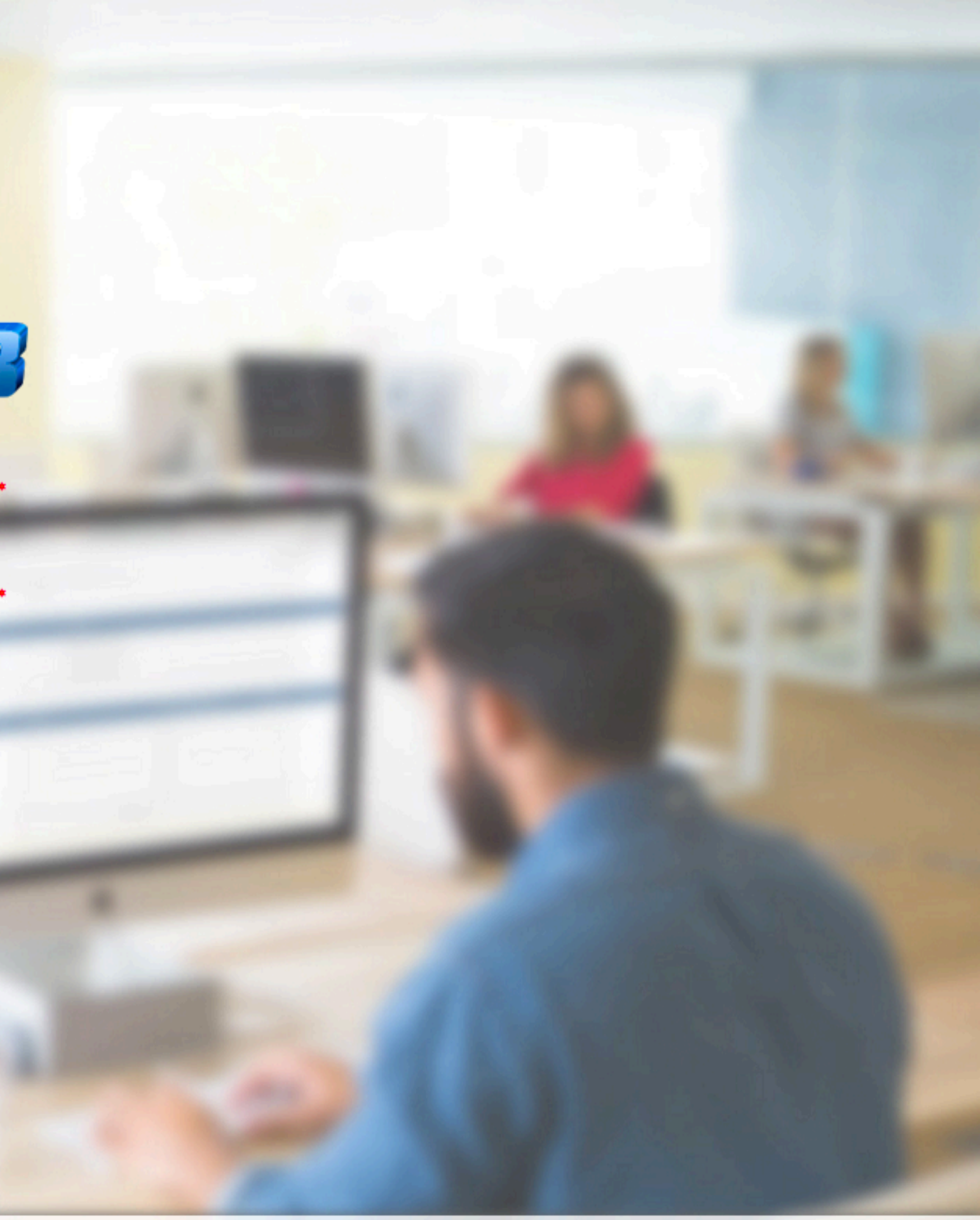

## InterLAB Tablero

#### Q Buscar 🖿 Administración del proyecto

| Carlos Hernandez      | Busca                                                          | r |            | •                    | <b>T</b> -                       |                |            |
|-----------------------|----------------------------------------------------------------|---|------------|----------------------|----------------------------------|----------------|------------|
| Resumen               | Mis prouectos (5) Ésta sección nos muestra los proyectos a los |   |            |                      |                                  |                |            |
| Mis proyectos         |                                                                | J |            |                      |                                  |                |            |
| Mis tareas            | ld                                                             |   | ▲ Proyecto |                      | Columnas                         |                |            |
|                       | #20                                                            |   |            | Seleccionamos el Pro | oyecto de interés                | Programacion   | <b>5</b> R |
| Mis subtareas         | #3                                                             |   |            |                      | <b>O</b> Aprobar <b>O</b> Tareas | O Programacion | 0          |
| Mi calendario         | #5                                                             |   |            |                      | <b>O</b> Aprobar <b>O</b> Tareas | 0 Programacion | 0          |
| Mi flujo de actividad | #21                                                            |   |            |                      | <b>1</b> Aprobar <b>0</b> Tareas | O Programacion | <b>2</b> R |
| Mis notificaciones    | #26                                                            |   |            | (                    | <b>O</b> Aprobar <b>7</b> Tareas | O Programacion | 0          |
| _                     |                                                                |   |            |                      |                                  |                |            |

En caso de tener Tareas por hacer, podremos ver la lista de las mismas.

## Mis tareas (2)

| <b>▲ Id</b> | Proyecto          | Tarea                                  | Seguimiento temporal | Fecha límite |
|-------------|-------------------|----------------------------------------|----------------------|--------------|
| #717        | LABORATORIO 3     | COLOCAR IMAGEN DE INDEX.               |                      |              |
| #722        | LABORATORIO 1     | QUITAR LOGO DE IMPRESION DE RESULTADOS |                      |              |
| Mis sı      | ubtareas (0)      |                                        |                      |              |
| No tie      | ne nada asignado. |                                        |                      |              |

Mostrar otro proyecto 🔻

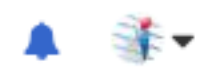

| evision <b>O</b> Validadas <b>1</b> Terminadas                          |              |  |  |  |  |  |
|-------------------------------------------------------------------------|--------------|--|--|--|--|--|
| Subir Servidor 0 Revision 0 Validadas 6 Terminadas                      | 1 No Procede |  |  |  |  |  |
| Subir Servidor <b>O</b> Revision <b>O</b> Validadas <b>O</b> Terminadas | O No Procede |  |  |  |  |  |
| Revision <b>O</b> Validadas <b>O</b> Terminadas                         |              |  |  |  |  |  |
| Subir Servidor 0 Revision 0 Validadas 5 Terminadas                      | 1 No Procede |  |  |  |  |  |

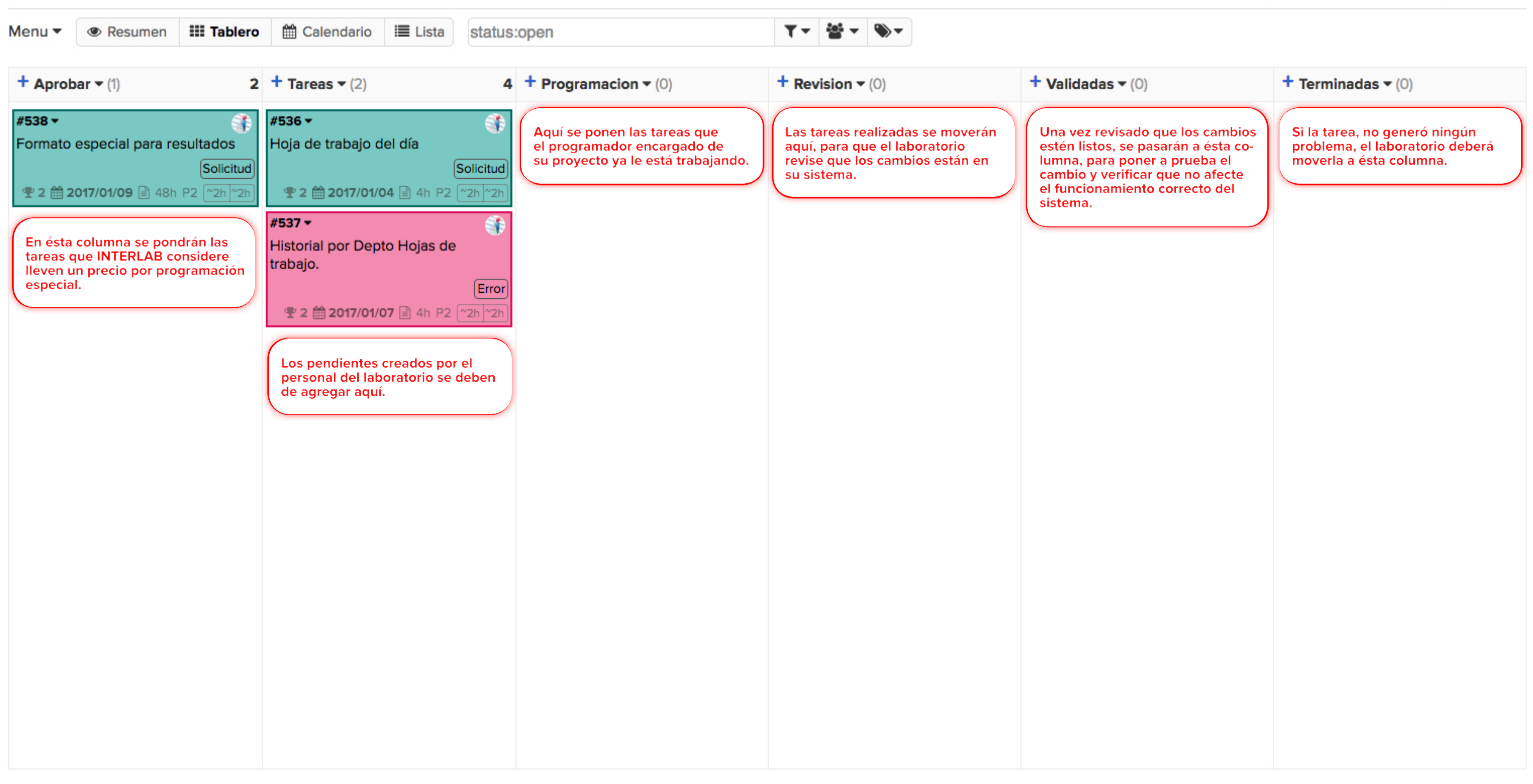

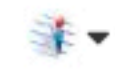

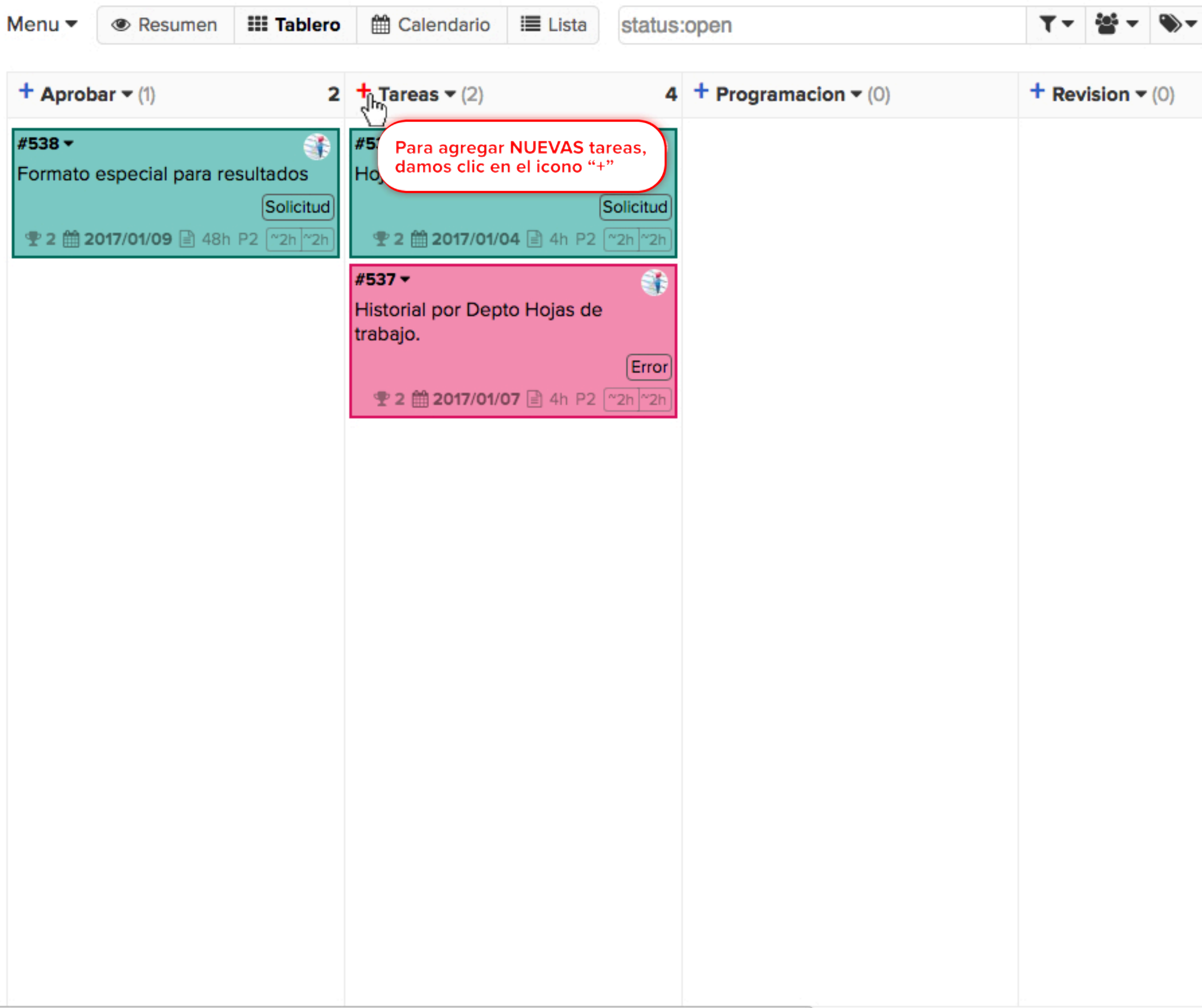

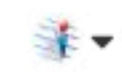

| + Validadas - (0) | + Terminadas - (0) |
|-------------------|--------------------|
|                   |                    |
|                   |                    |
|                   |                    |
|                   |                    |
|                   |                    |
|                   |                    |
|                   |                    |
|                   |                    |
|                   |                    |
|                   |                    |
|                   |                    |
|                   |                    |
|                   |                    |
|                   |                    |
|                   |                    |
|                   |                    |
|                   |                    |
|                   |                    |
|                   |                    |
|                   |                    |
|                   |                    |

### Nueva tarea

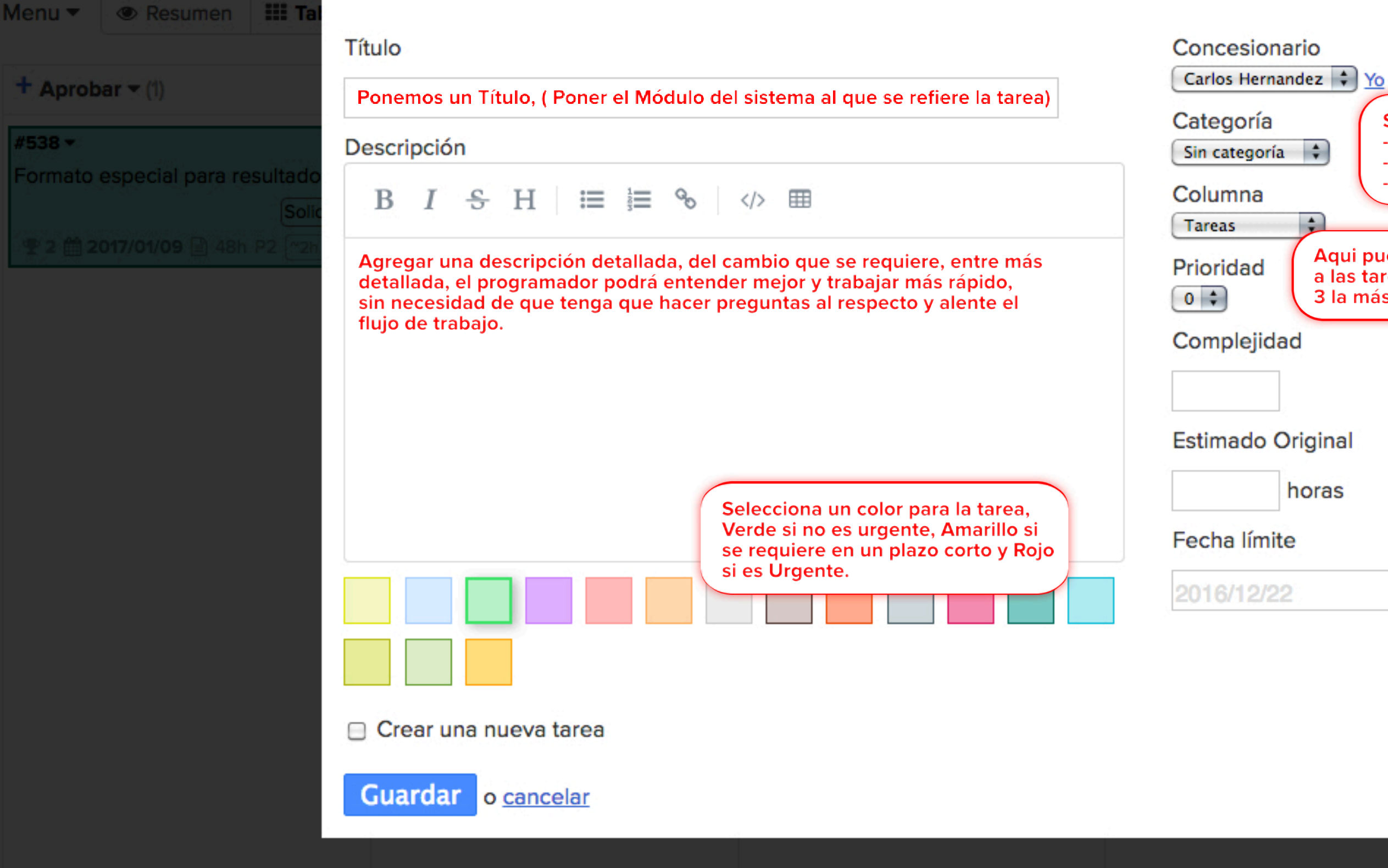

o provecto

Seleccione si la tarea es un: - "Error" - "Mejora" - "Solicitud" Aqui puede poner prioridad a las tareas, del 0 al 3, siendo 3 la más urgente.

adas 🔻 (0)

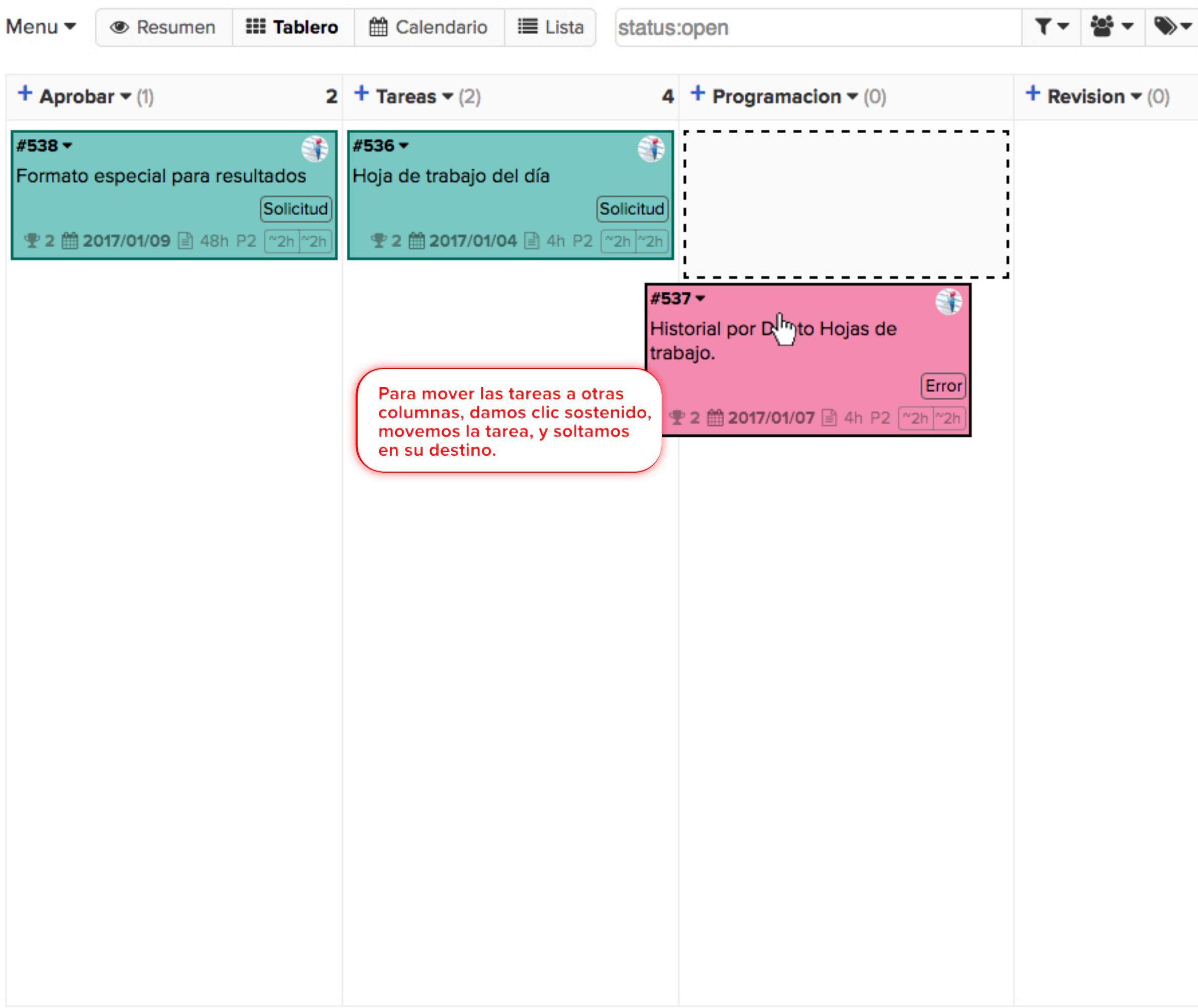

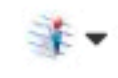

| + Validadas - (0) | + Terminadas - (0) |
|-------------------|--------------------|
|                   |                    |
|                   |                    |
|                   |                    |
|                   |                    |
|                   |                    |
|                   |                    |
|                   |                    |
|                   |                    |
|                   |                    |
|                   |                    |
|                   |                    |
|                   |                    |
|                   |                    |
|                   |                    |
|                   |                    |
|                   |                    |
|                   |                    |
|                   |                    |
|                   |                    |
|                   |                    |
|                   |                    |
|                   |                    |
|                   |                    |

## InterLAB Tablero

| Q | Buscar | Administración | del | prov | vecto |  |
|---|--------|----------------|-----|------|-------|--|
|   |        |                |     |      |       |  |

Para ver las respuestas o movimientos de las tareas realizadas, debemos ingresar a "NOTIFICACIONES" podemos hacerlo de 2 formas:

#### Carlos Hernandez

#### Resumen

Mis proyectos

#### Mis tareas

Mis subtareas

#### Mi calendario

Mi flujo de actividad

#### Mis notificaciones

1

Click en "Mis notificaciones" ubicado en el menú lateral

## Mis proyectos (5)

Buscar

| Id  | ▲ Proyecto | Columna   | s        |                |            |
|-----|------------|-----------|----------|----------------|------------|
| #20 |            | O Aprobar | O Tareas | 1 Programacion | <b>5</b> R |
| #3  |            | O Aprobar | 0 Tareas | O Programacion | 0 s        |
| #5  |            | O Aprobar | 0 Tareas | O Programacion | 0 s        |
| #21 |            | 1 Aprobar | O Tareas | O Programacion | <b>2</b> R |
| #26 |            | O Aprobar | 7 Tareas | 0 Programacion | <b>0</b> s |

₹-

## Mis tareas (2)

| <b>▲ Id</b> | Proyecto           | Tarea                                  | Seguimiento temporal | Fecha límite |
|-------------|--------------------|----------------------------------------|----------------------|--------------|
| #717        | LABORATORIO 3      | COLOCAR IMAGEN DE INDEX.               |                      |              |
| #722        | LABORATORIO 1      | QUITAR LOGO DE IMPRESION DE RESULTADOS |                      |              |
| Mis s       | ubtareas (0)       |                                        |                      |              |
| No ti       | ene nada asignado. |                                        |                      |              |

|                                                                      | Mostrar otro proyecto            La campanilla nos indica que<br>tenemos notificaciones sin leer           Damos click para ingresar a verlas |
|----------------------------------------------------------------------|----------------------------------------------------------------------------------------------------|
| evision <b>O</b> Validadas <b>1</b> Terminadas                       |                                                                                                    |
| Subir Servidor 0 Revision 0 Validadas 6 Termina                      | adas 1 No Procede                                                                                                    |
| Subir Servidor <b>O</b> Revision <b>O</b> Validadas <b>O</b> Termina | adas <b>O</b> No Procede                                                                                                    |
| evision <b>O</b> Validadas <b>O</b> Terminadas                       |                                                                                                    |
| ubir Servidor 0 Revision 0 Validadas 5 Termina                       | das 1 No Procede                                                                                                    |

## InterLAB Mis notificaciones

#### Q Buscar 🖿 Administración del proyecto

| Carlos Hernandez      | Mis notificaciones                                 | Aquí podemos ver todos los movimientos, cambios de |
|-----------------------|----------------------------------------------------|----------------------------------------------------|
| Resumen               | Marcar todo como leído                             | adjuntos etc                                       |
| Mis proyectos         | Notificación                                       |                                                    |
| Mis tareas            | 💷 Se cambió el asignado de la tarea #722           | Damos click para leer la notificación de la tarea  |
| Mis subtareas         | X Columna para tarea #717 ha sido cambia           | ada                                                |
|                       | 🖽 Se cambió el asignado de la tarea #771           |                                                    |
| Mi calendario         | X Columna para tarea #771 ha sido cambia           | ada                                                |
| Mi flujo de actividad | X Columna para tarea #771 ha sido cambia           | ada                                                |
| Mis notificaciones    | 🕮 <u>Nuevo adjunto en la tarea #771: fondo1.j</u>  | pg                                                 |
|                       | 🕮 <u>Nuevo adjunto en la tarea #771: fondo1.</u> j | pq                                                 |

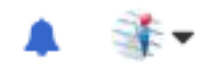

| Fecha            | Acción              |
|------------------|---------------------|
| 2017/04/25 11:02 | ✓ Marcar como leído |
| 2017/04/27 08:08 | ✓ Marcar como leído |
| 2017/06/10 11:01 | ✓ Marcar como leído |
| 2017/06/10 12:05 | ✓ Marcar como leído |
| 2017/06/10 12:37 | ✓ Marcar como leído |
| 2017/06/14 11:04 | ✓ Marcar como leído |
| 2017/06/14 11:04 | ✓ Marcar como leído |

## InterLAB LABORATORIO 1

| Menu 🔻             | Resumen                       | III Tablero | 🛗 Calendario                    | 🔳 Lista    | <b>≇</b> Gantt | status:    | pen                  |              | <b>▼</b> - 4 |
|--------------------|-------------------------------|-------------|---------------------------------|------------|----------------|------------|----------------------|--------------|--------------|
| Tarea #7           | /22                           |             | QUITA                           | R LO       | OGO            | DE         | IMPRES               | ION          | DE R         |
| 💷 Resum            | nen                           |             |                                 |            |                |            |                      |              |              |
| 🌇 Flujo d          | le actividad                  |             | Estadou obiest                  |            |                | 60         | to portes Collisitud |              |              |
| ↔ Transia          | ciones                        |             | Prioridad 0                     | U          |                | Co         | lumna: Validadas     |              |              |
| <b>Jul</b> Analíti | ca                            |             |                                 |            |                | Po         | sición: 1            |              |              |
| Accione            | S                             |             | Set start da                    | te         |                |            |                      |              |              |
| 🕑 Editar           | la tarea                      |             | <ul> <li>Descripción</li> </ul> | n          |                |            |                      |              |              |
| 🗮 Editar           | la descripción                |             | Favor de quitar                 | el logo de | el PDF de re   | sultados y | a que ellos imprime  | n en hojas i | membretada   |
| C Editar           | repetición                    |             | ▶ Sub-Tareas                    |            |                |            |                      |              |              |
| + Añadir           | r un <mark>a sub-tarea</mark> |             |                                 |            |                |            |                      |              |              |
| ₽ Añadir           | r enlace interno              |             | Enlaces interview               | ernos      |                |            |                      |              |              |
| 🕑 Añadir           | r enlace externo              | )           | Enlaces ext                     | ernos      |                |            |                      |              |              |
| ♀ Añadir           | r un comentario               |             | Adjuntos                        |            |                |            |                      |              |              |
| Adjunt             | ar un document                | to          | P Aujunios                      |            |                |            |                      |              |              |
| Añadir             | un pantallazo                 |             | Comentario                      | S          |                |            |                      |              |              |
| 🔁 Duplic           | ar                            |             |                                 |            |                |            |                      |              |              |
| Duplic             | ar a otro proye               | cto         |                                 |            |                |            |                      |              |              |
| Mover              | a otro proyecto               | þ           |                                 |            |                |            |                      |              |              |
| × Cerrar           | esta tarea                    |             |                                 |            |                |            |                      |              |              |

**O –** 

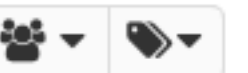

Vemos los cambios y volvemos a las notificaciones

- 🎼 🗸

## ESULTADOS

Concesionario: Carlos Hernandez Creador: Antonio Varela Creado 2017/04/21 11:56 Modificado 2017/04/27 08:08 Movido 2017/04/27 08:08

as, estuve revisando el sistema pero no tiene una opción para que quitar dicho logo.

## InterLAB Mis notificaciones

| Q | Buscar | Administración | del | proyecto |  |
|---|--------|----------------|-----|----------|--|
|   |        |                |     |          |  |

| Carlos Hernandez      | Mis notificaciones                                                                  |  |  |  |
|-----------------------|-------------------------------------------------------------------------------------|--|--|--|
| Resumen               | Marcar todo como leído Damos click para marcar todas las notificaciones como leídas |  |  |  |
| Mis proyectos         | Notificación                                                                        |  |  |  |
| Mis tareas            | I Se cambió el asignado de la tarea #722                                            |  |  |  |
| Mis subtareas         | Columna para tarea #717 ha sido cambiada                                            |  |  |  |
|                       | Se cambió el asignado de la tarea #771                                              |  |  |  |
| Mi calendario         | Columna para tarea #771 ha sido cambiada                                            |  |  |  |
| Mi flujo de actividad | X Columna para tarea #771 ha sido cambiada                                          |  |  |  |
| Mis notificaciones    | IIIII <u>Nuevo adjunto en la tarea #771: fondo1.jpg</u>                             |  |  |  |
|                       | 💷 Nuevo adjunto en la tarea #771: fondo1.jpg                                        |  |  |  |

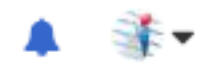

| Fecha            | Acción Click para marcar una notificación como leída |
|------------------|------------------------------------------------------|
| 2017/04/25 11:02 | ✓ Marcar como leído Im                               |
| 2017/04/27 08:08 | ✓ Marcar como leído                                  |
| 2017/06/10 11:01 | ✓ Marcar como leído                                  |
| 2017/06/10 12:05 | <ul> <li>Marcar como leído</li> </ul>                |
| 2017/06/10 12:37 | <ul> <li>Marcar como leído</li> </ul>                |
| 2017/06/14 11:04 | <ul> <li>Marcar como leído</li> </ul>                |
| 2017/06/14 11:04 | <ul> <li>Marcar como leído</li> </ul>                |